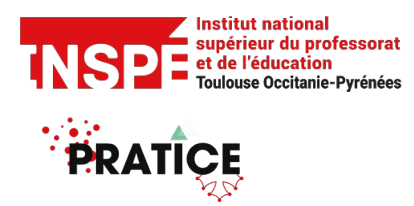

Tutoriel Suivi d'étudiant.e [Enseignants] Date de création 25/03/2024

Date de modification

Auteur : Pratice inspe.pratice@univ-tlse2.fr

## Suivre les apprentissages des étudiants et des étudiantes avec Moodle

Il est possible d'afficher sur sa page Moodle une barre de progression des apprentissages des étudiants et des étudiantes.

Du côté apprenant et apprenante, la barre de progression est un indicateur motivant permettant de se situer dans le cours, de visualiser le chemin parcouru et à parcourir.

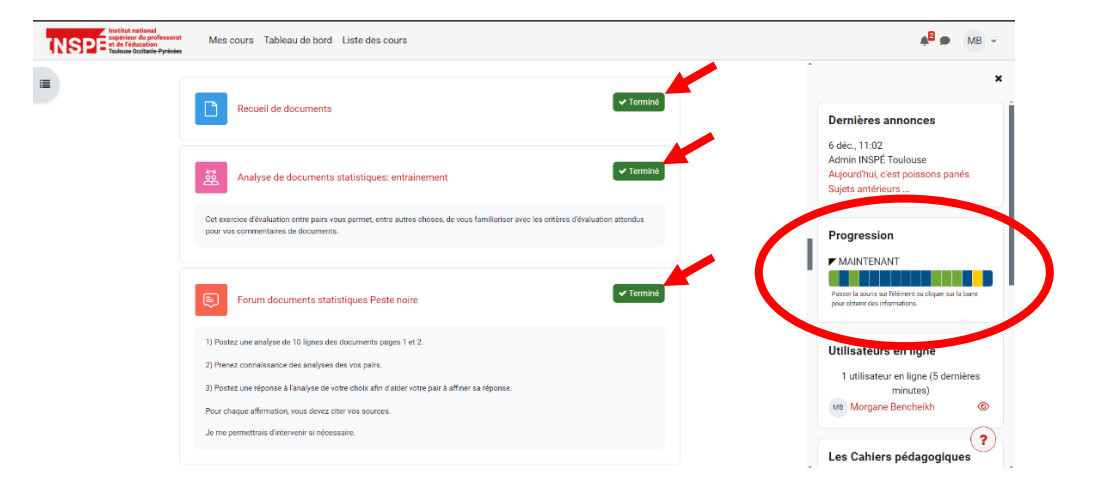

Du côté enseignants et enseignantes, cela donne la possibilité de suivre les apprenants et les apprenantes, de savoir si les ressources sont consultées et les activités faites.

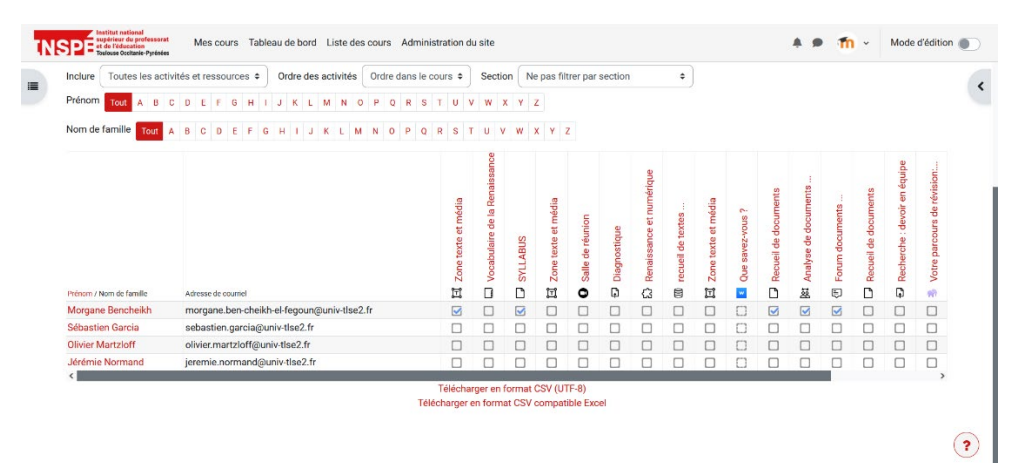

| ĪN | SP          | Institut national<br>suppriser du professorat<br>et de l'éducation<br>Teuleuse Cociturie-Pyrénées Mes cours Tal      | bleau de bord Liste des cours          | Administration du site                     |  | <b>fn</b> - | Mode d'édition   |   |
|----|-------------|----------------------------------------------------------------------------------------------------|----------------------------------------|--------------------------------------------|--|-------------|------------------|---|
|    | Rôle        | Student \$                                                                                                    |                                        |                                            |  |             |                  | < |
|    | Prén<br>Nom | Tout     A     B     C     D     E     F     G     H       a de famille     Tout     A     B     C     D     E     F | I J K L M N O P Q<br>G H I J K L M N O | R S T U V W X Y Z<br>P Q R S T U V W X Y Z |  |             |                  |   |
|    |             | Prénom * / Nom de famille                                                                                            | Dernière visite                        | Progression<br>-                           |  |             | Progression<br>— |   |
|    |             | Jérémie Normand                                                                                                    | jeudi 25 janvier 2024, 13:45           | Gegrootique<br>Pies series                 |  |             | 0 %              |   |
|    |             | MB Morgane Bencheikh                                                                                                 | jeudi 21 mars 2024, 12:01              | Sale di Kron<br>Par terreti 😧              |  |             | 31 %             |   |
|    |             | OM Olivier Martzloff                                                                                                 | Jamais                                 | Selle de HARTON<br>Part turnel 🚱           |  |             | 0 %              |   |
|    |             | SG Sébastien Garcia                                                                                                  | lundi 26 février 2024, 14:51           | T Zane landre et midia<br>Fara turnel 😵    |  |             | 0%               | ? |

## Mettre en place le suivi étudiant dans son cours Moodle

1) Allez sur les paramètres de votre cours.

| Institut national<br>superior du professorat<br>et de l'éducation<br>Toulouse Occiturie-Pyrénées | Mes cours Tableau de bord Liste des cours Administration du site                      | 🌲 🗩 🍈 - Mode d'édition 💽 |
|--------------------------------------------------------------------------------------------------|---------------------------------------------------------------------------------------|--------------------------|
| •                                                                                                | Cours exemple - La Renaissance<br>Cours Paramètres Participants Notes Rapports Plus - | <                        |
|                                                                                                  | Modifier les paramètres du cours                                                      |                          |
|                                                                                                  | ✓ Généraux                                                                            |                          |
|                                                                                                  | Nom complet du 🛛 🚱 Cours exemple - La Renaissance                                     |                          |
|                                                                                                  | Nom abrégé du 🚯 🚱 Cours ex                                                            |                          |
|                                                                                                  | Catégorie de 🛛 🛛 🚱<br>cours                                                           |                          |
|                                                                                                  | Visibilité du cours 🛛 🕢 Mficher 🕈                                                     |                          |
| En attente de moodle.inspe.fr                                                                    | Date de début du ● 18 ● novembre ● 2023 ● 00 ● 00 ● 11 €                              | (?)                      |

2) Activez le « suivi de l'achèvement des activités » en sélectionnant « oui ».

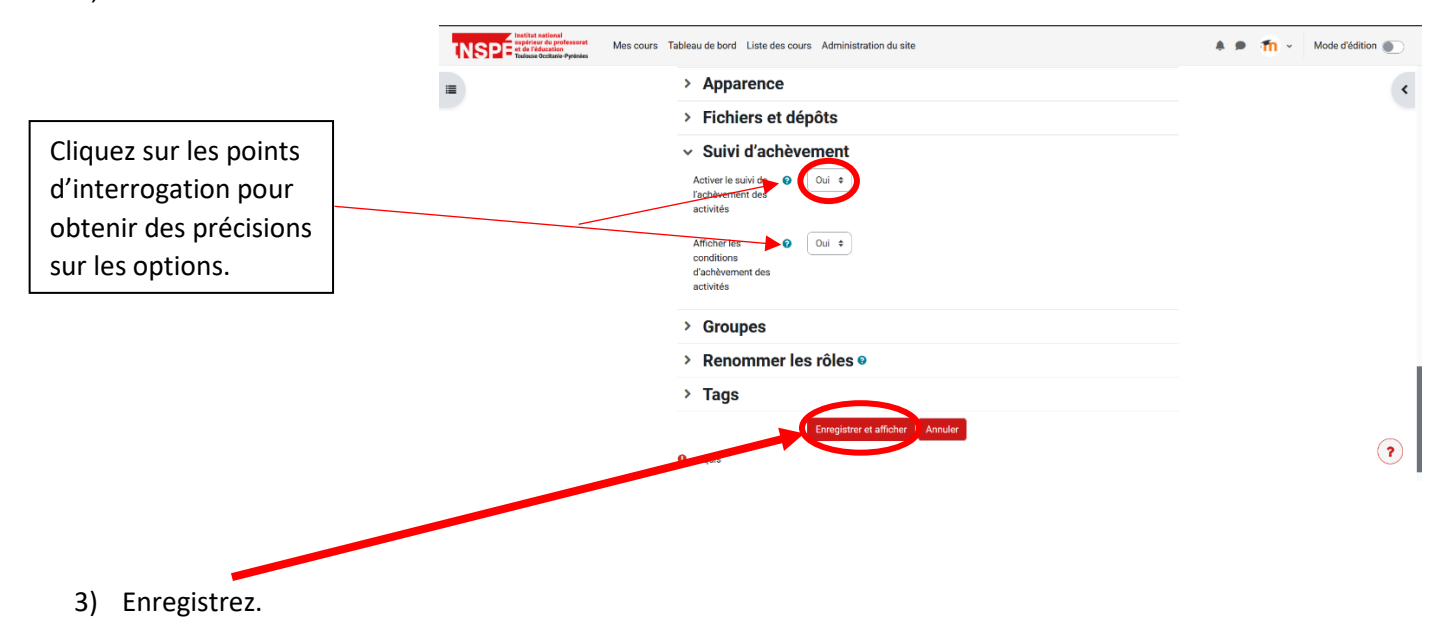

Par la suite, pour chaque activité que vous paramétrez sur votre page, vous pouvez préciser vos choix dans la partie « Achèvement d'activité ».

| Institut national<br>superiour du professorat<br>et de l'éducation<br>future occurre syntheses | ours Tableau de bord Liste des cou | rs Administration du site                                                                                                    | 4 P 👘 - | Mode d'édition |
|------------------------------------------------------------------------------------------------|------------------------------------|----------------------------------------------------------------------------------------------------|---------|----------------|
| =                                                                                              |                                    | Ajouter 3 champs au formulaire                                                                                                    |         | <              |
|                                                                                                | > Disponibilité                    |                                                                                                    |         |                |
|                                                                                                | > Résultats                        |                                                                                                    |         |                |
|                                                                                                | > Réglages cou                     | rants                                                                                                    |         |                |
|                                                                                                | > Restriction d'                   | accès                                                                                                    |         |                |
|                                                                                                | <ul> <li>Achèvement</li> </ul>     | d'activité                                                                                                    |         |                |
|                                                                                                | Suivi d'achèvement 💡               | Les participants peuvent marquer manuellement cette activité comme terminée 🍨                                                                                                    |         |                |
|                                                                                                | Achèvement attendu 🕢<br>le         | Ne pas afficher l'état d'achèvement<br>Les participants peuvent marquer manuellement cette activité comme terminée<br>Afficher l'activité comme terminée dès que les conditions sont remplies |         |                |
|                                                                                                | > Tags                             |                                                                                                    |         |                |
|                                                                                                | > Compétences                      | 5                                                                                                    |         |                |
|                                                                                                |                                    | Envoyer une notification de modification de contenu                                                                                                    |         |                |
|                                                                                                |                                    | Enregistrer et revenir au cours Enregistrer et afficher Annuler                                                                                                    |         | ?              |

Faire apparaître la barre de progression sur sa page Moodle

1) Activez le mode édition.

| Institut national<br>supériour du professorat<br>et de l'éducation<br>Tuulouxe Occitanie-Pyrénées | Mes cours Tableau de bord Liste des cours Administration du site | 🜲 🗩 👘 🗸 Mode d'édition 💽 |
|---------------------------------------------------------------------------------------------------|------------------------------------------------------------------|--------------------------|
| -                                                                                                 | Cours exemple - La Renaissance Modifier par lots 🖍               | ¢                        |
|                                                                                                   | ✓ Informations générales                                         |                          |
|                                                                                                   | Marquer comme terminé                                            |                          |

2) Ouvrez le « tiroir des blocs ».

| Institut national<br>supprime du professorat<br>et de l'éducation<br>Teulouse Occitation | Mes cours Tableau de bord Liste des cours Administration du site                                  | 🜲 🗩 🍈 🗸 Mode d'édition 🌑          |
|------------------------------------------------------------------------------------------|---------------------------------------------------------------------------------------------------|-----------------------------------|
| -                                                                                        | Cours exemple - La Renaissance Modifier pa<br>Cours Paramètres Participants Notes Rapports Plus ~ | r lots / Courrel a tioundes blocs |
|                                                                                          | ✓ Informations générales                                                                          | plier 1                           |
|                                                                                          | Marquar comme temile                                                                              | ) :                               |

3) Ajoutez le bloc « Progression ».

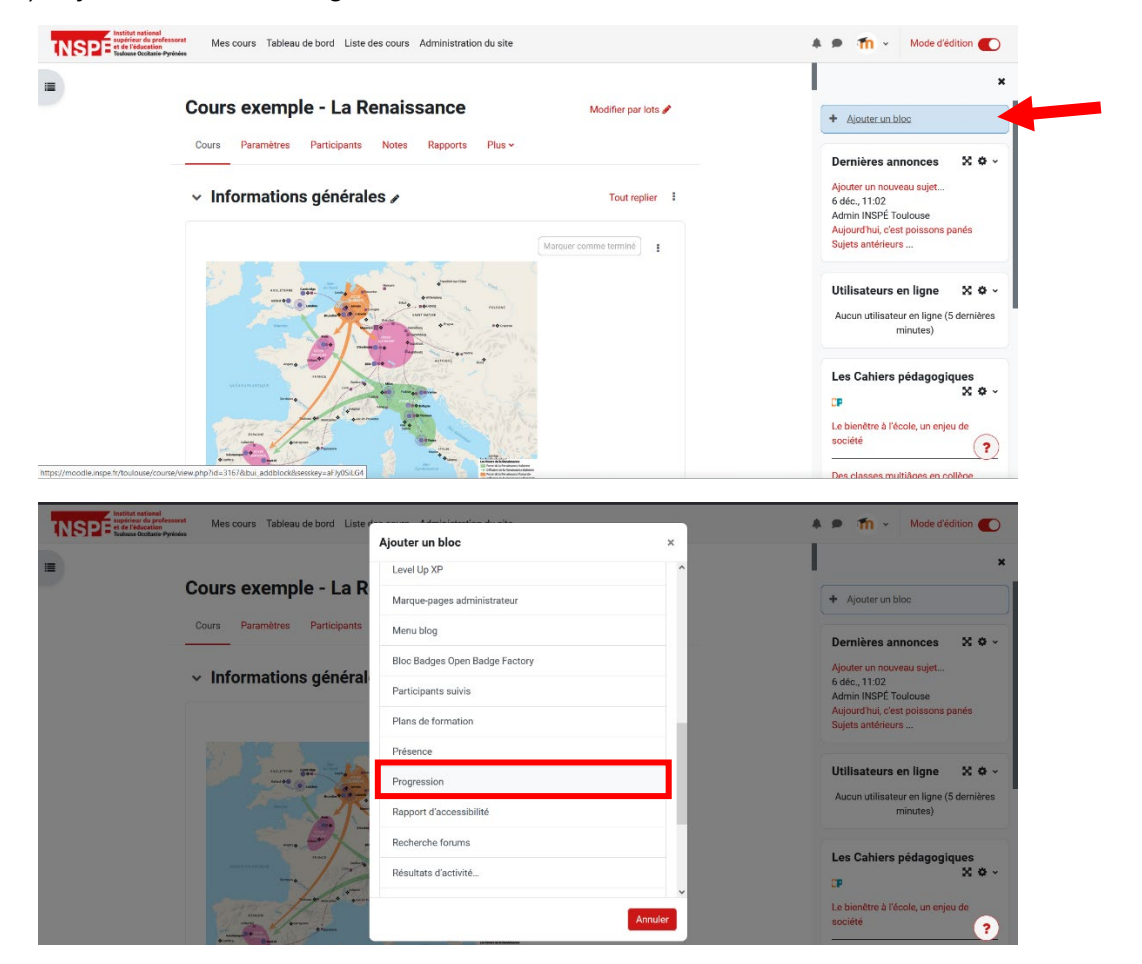

Le bloc « Progression » apparait dans le « tiroir des blocs ». Il présente la barre de progression avec chaque activité et ressource paramétrées du cours.

Notez que si vous n'avez pas d'activité ou de ressource dans votre cours, la barre n'apparaît pas.

Vous pouvez déplacer le bloc en allant dans ses paramètres (roue dentée).

| Cours exemple - La Re         |                       |                     |                                          |
|-------------------------------|-----------------------|---------------------|------------------------------------------|
|                               | haissance             | Modifier par lots 🖋 | Promenades pour apprendre                |
| Cours Paramètres Participants | Notes Rapports Plus ~ |                     | Revue de presse du 17 mars 2024          |
| Informationa généralor        |                       |                     | Site d'origine                           |
|                               |                       | Tout replier =      | Progression 🔀 🗘 -                        |
|                               | Marguer con           | nme terminë         | ✓ MAINTENANT                             |
|                               | - Twomen of the       |                     | Forum documents statistiques Peste noire |
| mite Bin and a                | Arrang                |                     | Vue d'ensemble des étudiants             |
|                               | - El Carro            |                     |                                          |
|                               |                       |                     | Accessibilité 🛛 🛠 🌣 🗸                    |
|                               |                       |                     | Δ. 4 Δ+                                  |

## Consulter la progression des apprentissages, étudiant.e par étudiant.e

Deux présentations sont possibles.

La **présentation A** est une vue d'ensemble des activités avec le pourcentage d'avancement de chaque apprenant et apprenante. Elle permet l'envoi d'un message.

| SPE totilut national<br>supprises du professorat<br>totiluse docitarie-Pyrinies Mes cours Tabl | leau de bord Liste des cours | Administration du site           | • m · | Mode d'édition   |
|------------------------------------------------------------------------------------------------|------------------------------|----------------------------------|-------|------------------|
| Rôle Student +                                                                                 |                              |                                  |       |                  |
| Prénom Tout A B C D E F G H I                                                                  | IJKLMNOPQ                    | R S T U V W X Y Z                |       |                  |
| Nom de famille Tout A B C D E F C                                                              | 3 H I J K L M N O            | P Q R S T U V W X Y Z            |       |                  |
| Prénom  / Nom de famille                                                                       | Dernière visite<br>—         | Progression                      |       | Progression<br>— |
| Jérémie Normand                                                                                | jeudi 25 janvier 2024, 13:45 | Characteria                      |       | 0 %              |
| MB Morgane Bencheikh                                                                           | jeudi 21 mars 2024, 12:01    | State crister<br>Pasterne 😵      |       | 31 %             |
| OM Olivier Martzloff                                                                           | Jamais                       | C Sein Centrador<br>Pas servinde |       | 0 %              |
| SG Sébastien Garcia                                                                            | lundi 26 février 2024, 14:51 | II Zune keize et média           |       | 0%               |

1) Ouvrez le tiroir des blocs.

Cliquez sur « Vue d'ensemble des étudiants »

| O                                                                                                    |                                            |               |
|----------------------------------------------------------------------------------------------------|--------------------------------------------|---------------|
| Cours exemple - La Renaissance                                                                                                    | Modifier par lots a Promenades pour appren | ndre          |
| Cours Paramètres Participants Notes Rapports Plus -                                                                                                    | Revue de presse du 17 m                    | ars 2024      |
|                                                                                                    | Site d'origine                             |               |
| <ul> <li>Informations générales »</li> </ul>                                                                                                    | Tout replier                               |               |
|                                                                                                    | Marquer comme terminé :                    | X Q ~         |
|                                                                                                    |                                            |               |
| anne ar an an an an an an an an an an an an an                                                                                                    | E Foture documente statistique             | s Peste noire |
| and a state of the state of the | Vue d'ensemble des                         | étudiants     |
|                                                                                                    |                                            |               |
|                                                                                                    | Accessibilité                              | ×o×           |
|                                                                                                    | A- A A+ 🕑                                  |               |
|                                                                                                    |                                            | ו·            |

2) Pour envoyer un message, sélectionnez les étudiants et étudiantes destinataires.

| -                    | -                            |                                            | -    |
|----------------------|------------------------------|--------------------------------------------|------|
| Jérémie Normand      | jeudi 25 janvier 2024, 13:45 | Vocabuse de la Herenaurce<br>Per territé 🛞 | 0 %  |
| MB Morgane Bencheikh | jeudi 21 mars 2024, 12:01    | D DULAS                                    | 29 % |
| OM Olivier Martzloff | Jamais                       | Ture toolt at móda                         | 0 %  |
| SG Sébastien Garcia  | lundi 26 février 2024, 14:51 | Teruitance of lauralityse<br>Pactometr 🚱   | 0 %  |

| Nom de famille Tout A B C D | E F G H I J K L M N O                                                                   | P Q R S T U V W X Y Z                      |            |
|-----------------------------|-----------------------------------------------------------------------------------------|--------------------------------------------|------------|
| Prénom  / Nom de famille    | Dernière visite                                                                         | Progression                                | Progressio |
| Jérémie Normand             | jeudi 25 janvier 2024, 13:45                                                            | Vocabular de la Managance<br>Per terreti 🐼 | 0 %        |
| MB Morgane Bencheikh        | jeudi 21 mars 2024, 12:01                                                               | C StLADS                                   | 29 %       |
| OM Olivier Martzloff        | Jamais                                                                                  | TT Zare tote et mide<br>Na terrole ⊗       | 0 %        |
| SG Sébastien Garcia         | lundi 26 février 2024, 14:51<br>Choisir<br>Envoyer un message<br>Ajouter une annotation | Can share you ?<br>Pra tareba 🚱            | 0 %        |

Dans la partie « Pour les utilisateurs sélectionnés », sélectionnez « envoyer un message ».

 Pour télécharger les données présentées, sélectionnez le format désiré puis cliquez sur « télécharger ».

| Prénom * / Nom de famille          | Dernière visite                                                                                               | Progression                              | Progression |
|------------------------------------|----------------------------------------------------------------------------------------------------|------------------------------------------|-------------|
| Jérémie Normand                    | jeudi 25 janvier 2024, 13:45                                                                                  | Woodular de la Persiasoro<br>Persimite 🚫 | 0 %         |
| MB Morgane Bencheikh               | jeudi 21 mars 2024, 12:01                                                                                     | D STLANS                                 | 29 %        |
| OM Olivier Martzloff               | Jamais                                                                                                    | Trans tools of module                    | 0 %         |
| SG Sébastien Garcia                | Séparé par des virgules (.csv)<br>Microsoft Excel (.xisx)<br>Table HTML<br>Javascript Object Notation (.json) | Garseer oug 7<br>Pic trime 🚱             | 0 %         |
| Pour les utilisateurs sélectionnés | Portable Document (.ods)                                                                                      | <b>~</b>                                 |             |

La **présentation B** permet d'affiner sa recherche d'informations en appliquant des filtres (activité, section de cours, nom...). Elle permet la modification des progressions (marquer d'une activité qu'elle est effectuée par exemple).

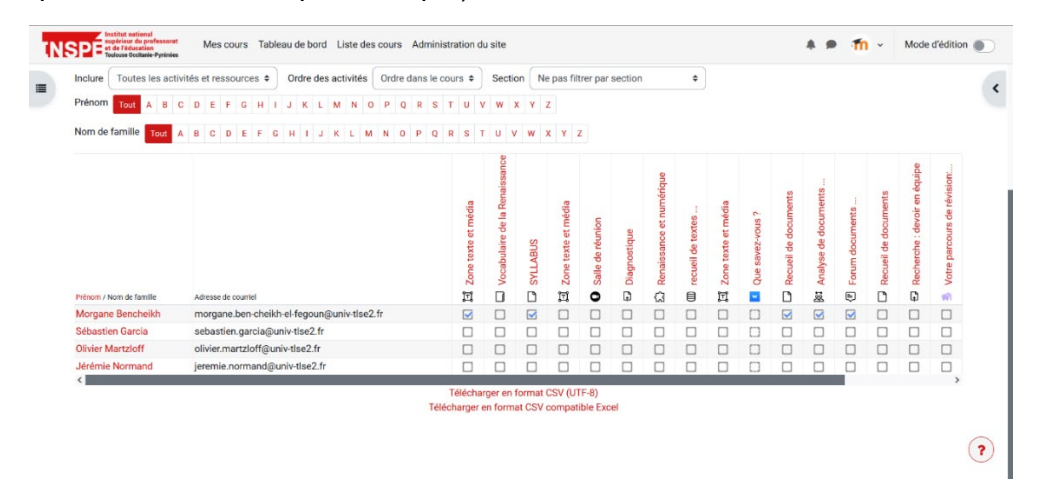

- 1) En haut de votre page Moodle, cliquez sur « Rapports ».
- 2) Sélectionnez « Achèvement d'activités »

| Cours exemple - La Renaissance                      |  |
|-----------------------------------------------------|--|
| Cours Paramètres Participants Notes Rapports Plus - |  |
| Rapports                                            |  |
| Rapport des compétences<br>Journaux                 |  |
| Activités du cours<br>Aprive du cours               |  |
| Participation au cours Achèvement d'activités       |  |
| Statistiques                                        |  |
|                                                     |  |
|                                                     |  |

Le tableau s'affiche. Vous pouvez voir le détail des activités effectuées (cases cochées) pour chaque apprenant et apprenante.

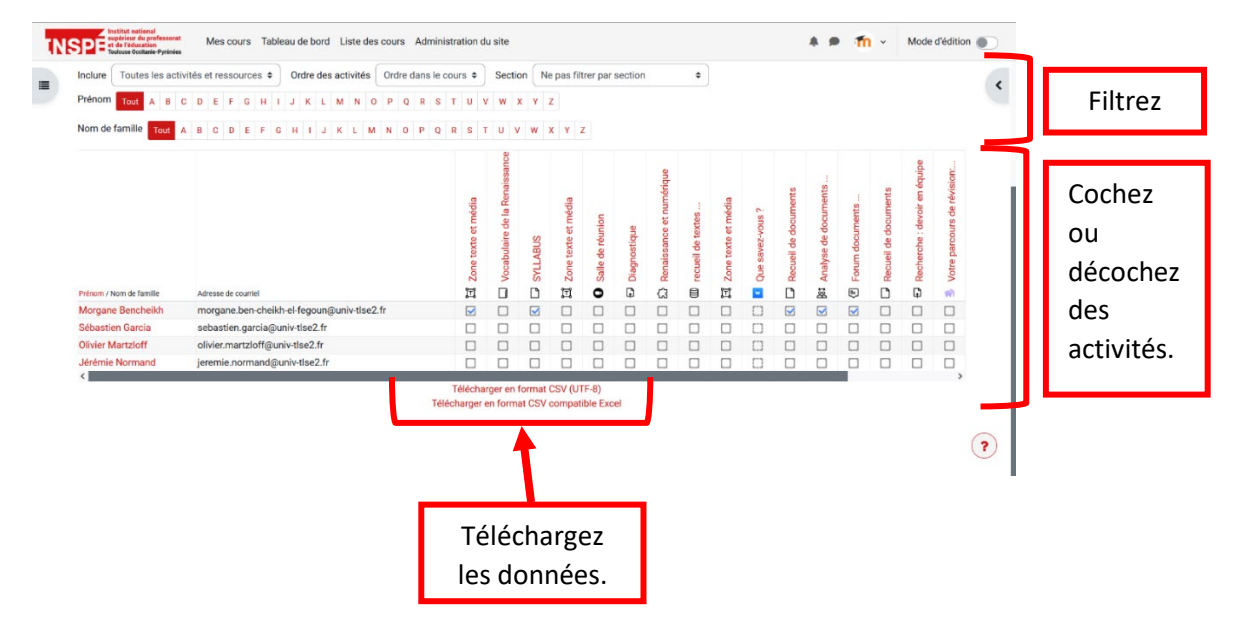